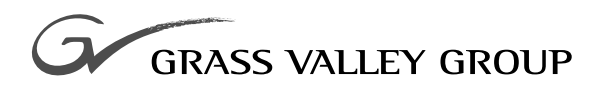

# **Field Modification Note**

### 075062901

REFERENCE ECO: 028G EFFECTIVITY DATE: AUGUST 6, 2000

**KALYPSO** ELO V3.10C TOUCHSCREEN DRIVER SOFTWARE

## **Contacting Grass Valley Group**

| Region                          | Voice                                    | Fax              | Address                                                                    | Web Site                 |
|---------------------------------|------------------------------------------|------------------|----------------------------------------------------------------------------|--------------------------|
| North America                   | (800) 547-8949<br>530-478-4148           | (530) 478-3347   | Grass Valley Group<br>P.O. Box 599000<br>Nevada City, CA 95959-7900<br>USA | www.grassvalleygroup.com |
| Pacific Operations              | +852-2585-6688<br>Support: 852-2585-6579 | +852-2802-2996   |                                                                            |                          |
| U.K., Europe, Asia, Middle East | +44 1753 218 777                         | +44 1753 218 757 |                                                                            |                          |
| France                          | +33 1 45 29 73 00                        |                  |                                                                            |                          |
| Germany                         | +49 221 1791 234                         | +49 221 1791 235 |                                                                            |                          |

Copyright © Grass Valley Group. All rights reserved.

This document may not be copied, in whole or in part, or otherwise reproduced, except as specifically permitted under U.S. copyright law, without the prior written consent of Grass Valley Group, P.O. Box 599000, Nevada City, CA 95959-7900 USA. GRASS VALLEY GROUP is a registered trademark and Grass Valley is a trademark of Grass Valley Group. All registered trademarks and trademarks are property of their respective holders. Grass Valley Group products are covered by U.S. and foreign patents, issued and pending. Product options and specifications subject to change without notice. The information in this manual is furnished for informational use only, is subject to change without notice, and should not be construed as a commitment by Grass Valley Group. Grass Valley Group assumes no responsibility or liability for any errors or inaccuracies that may appear in this publication.

# FMN 075062901

This Field Modification Note relates to the Kalypso Menu panel. An older screen driver caused problems that occasionally caused Blue Screen failures. Use this kit to install ELO version 3.10c Touchscreen Driver, which will correct the problem.

#### Software

The ELO version 3.10c Touchscreen Driver software is provided on floppy disk and is also available for download at ftp://ftp.grassvalley-group.com/pub/switcher/Kalypso/FieldModNotes. The file to download is MMNT310C.EXE.

### Instructions

#### To Uninstall the Old Driver

- 1. Exit the Kalypso or Omnibus window if either is currently displayed.
- **2.** Connect a keyboard and a mouse to the back of the Kalypso Main panel.
- **3.** Logon as administrator:
  - a. Press Ctrl/Alt/Del simultaneously.
  - **b.** When prompted, hold down the **Shift** key, select **Logoff**, select **OK**, and continue holding the **Shift** key until the logon screen displays.
  - **c.** Logon as administrator (password: kalypso).
- **4.** If displayed, exit the Kalypso Main Menu by clicking in the upper right corner.
- **5.** Uninstall the older ELO version 3.0 Touchscreen Driver (MonitorMice for Windows NT):
  - **a.** In the Windows taskbar, select:

START > SETTINGS > CONTROL PANEL > ADD/REMOVE PROGRAMS

**b.** Select **MONITORMICE FOR WINDOWS NT** and click **ADD/REMOVE**.

**Note** The ELO Version 3.10c Touchscreen Driver has been incorporated into Kalypso system software version 3.0.0.

- **c.** Follow the prompts for the uninstall process.
- **6**. Restart the system when prompted to do so. You will be logged on as administrator (password: kalypso).
- **Note** You are automatically logged on as administrator only if you logged on in Step 3 using the administrator password (kalypso) supplied to you when you received your system. If you changed the default password since receiving your system, you will not be automatically logged on.

#### To Install the New Driver

- **7.** Close the Kalypso Main window and Omnibus Main window (if running).
- **8.** Insert the floppy disk containing the new driver file into the Kalypso panel floppy drive.
- **9.** Access the A drive and double-click on the file MMNT310C.EXE to extract the driver.
  - **a.** Make sure the **Overwrite Files Without Prompting** and **When Done Unzipping Run: NOTEPAD README.TXT** boxes are checked.
  - b. Select UNZIP.
  - **c.** Accept the default to extract the installation files to the **C:\Elont** directory.
  - **d**. If you choose not to read the Readme.txt file, close it.
- **10.** Install the new driver:
  - a. Access the C:\Elont directory.
  - **b.** Double-click on Setup.exe.
  - **c.** Follow the installation prompts and accept all defaults.
  - **d.** When prompted to restart your computer, remove the floppy from the Kalypso floppy drive and click **Finish**.
- **11.** After system restart (still logged on as Administrator), set the calibration by following the instructions in the **CALIBRATION** menu display.
- **12**. Following calibration, logon as Kalypso:
  - a. Press Ctrl/Alt/Del simultaneously.
  - **b.** When prompted, select **Logoff**.
  - c. Press the Shift key until the logon screen displays.
  - **d**. Logon as Kalypso (password: Kalypso).

Following installation of the new driver, perform random tasks on the Kalypso Menu panel. If no Blue Screen failure occurs, the software update successfully corrected the problem. Should the Kalypso Menu panel exhibit a Blue Screen failure following this procedure, the Menu panel processor should be replaced. Contact Field Service should processor replacement be necessary.

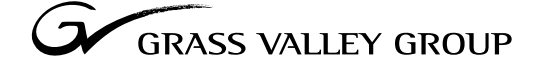

Grass Valley Group Headquarters P.O. Box 599000 Nevada City, CA 95959-7900 USA

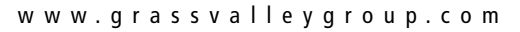

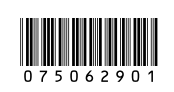